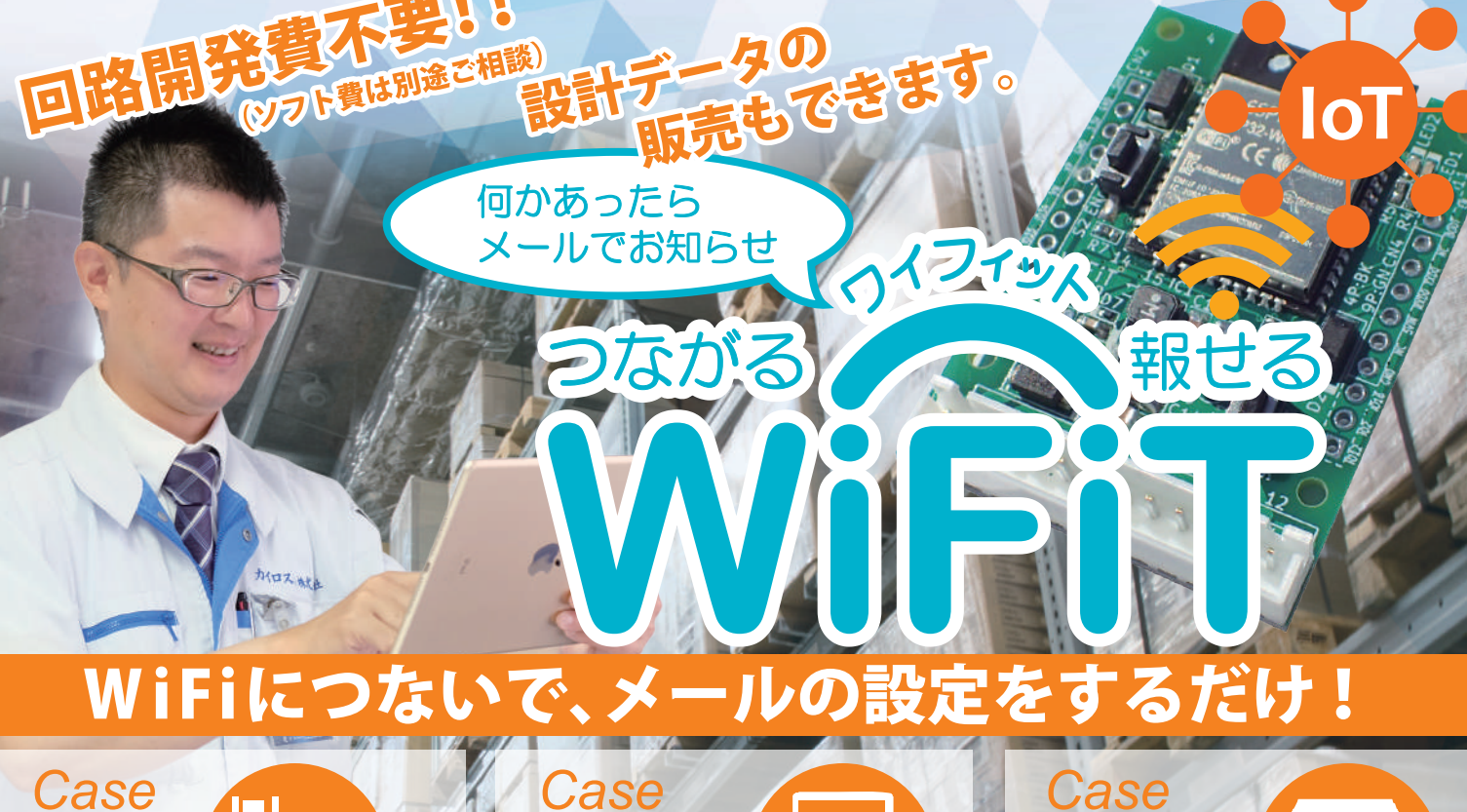

材料切れを検出して、すぐ さま補充。メールがある

まではゆっくりお茶でも。

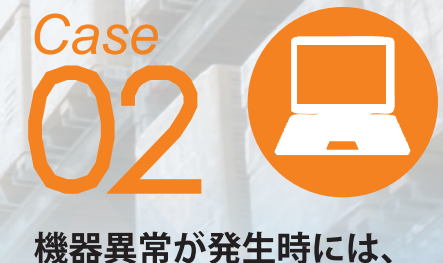

お客様より早く気づいて 素早い対応を!

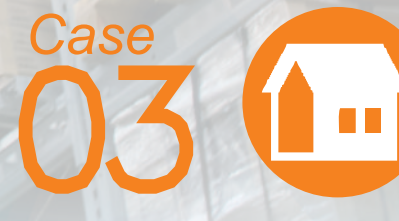

防犯用としての応用も 可能!漏電や侵入者を 素早くお知らせで安心安全。

| 項目         | 仕様                   | 電源電圧      | DC3.3V もしくは、DC4.75 ~ 36V                 |  |  |
|------------|----------------------|-----------|------------------------------------------|--|--|
| 発報条件       | 起動発報、定時発報、イベント発報     | コーキ合口     | 4ch<br>2.2 co. 26V 左索広接点                 |  |  |
| トリガ条件      | ON 時、OFF 時           | 入刀信亏      | 5.5~500 有電圧接点<br>もしくは、無電圧接点              |  |  |
| イベント機能     | タイマ―機能 ( チャタリング防止) 、 | 外部電源出力    | ▶ 3.3V100mAMAX                           |  |  |
|            | マスク機能(多重発報防止)        | 表示 LED    | 電源(緑)、通信(赤)                              |  |  |
| メールアドレス登録数 | 4                    |           | BOOT(ダブルクリックでアクセスポイントモード、<br>馬畑」で設定知期(火) |  |  |
| 動作確認済み     | Gmail                | モート切合 500 | EN(設定確定、電源リセット)                          |  |  |
| アクセスパスワード  | 設定可能                 | サイズ       | 35.5×50.5mm                              |  |  |
| 設定端末       | PC、スマホ、タブレット等(ブラウザ)  | 使用周囲温度    | 0∼45°C                                   |  |  |
| WiFi 規格    | IEEE 802.11b/g/n     | 環境規制      | RoHS 対応                                  |  |  |

Wifiが接続できる環境が必要です。Eメールの性質上、メールサーバーや通信経路の障害により受信が遅れたり届かない場合がございます。

ΗP

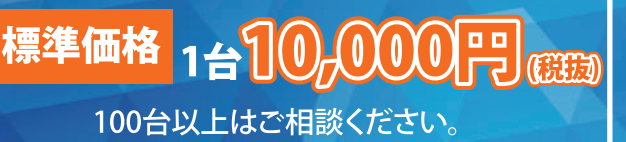

4

合せ先

お試しセット 1<u>st 15,000</u>

●WiFiT(端子台仕様)1台 ●DCアダプタ(12V)1個 ●扉センサー1個

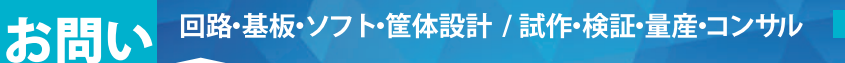

Address **〒649-6124** 和歌山県紀の川市桃山市場516-3 0736-79-3820 Tel·Fax http://www.kairosuki.com

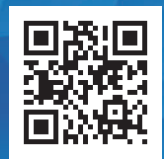

## セットアップガイド【簡易版】

|                                                                                                    |                                                                                                    |                                                 |                                                                                    |                                                                                                    |                                                   | _                       |                                                    |                                                                                                    |                                                         |
|----------------------------------------------------------------------------------------------------|----------------------------------------------------------------------------------------------------|-------------------------------------------------|------------------------------------------------------------------------------------|----------------------------------------------------------------------------------------------------|---------------------------------------------------|-------------------------|----------------------------------------------------|----------------------------------------------------------------------------------------------------|---------------------------------------------------------|
| i     i     i </td <td>台<br/>1234<br/>5<br/>6<br/>7<br/>8910<br/>112<br/>2<br/>3<br/>4<br/>5<br/>6<br/>7<br/>8910<br/>11<br/>2<br/>3<br/>4<br/>5<br/>6<br/>7<br/>8910<br/>11<br/>2<br/>3<br/>4<br/>5<br/>6<br/>7<br/>8<br/>9<br/>10<br/>11<br/>2<br/>3<br/>4<br/>5<br/>6<br/>7<br/>8<br/>9<br/>10<br/>11<br/>2<br/>3<br/>4<br/>5<br/>6<br/>7<br/>8<br/>9<br/>10<br/>11<br/>2<br/>11<br/>2<br/>11<br/>2<br/>11<br/>2<br/>11<br/>2<br/>11<br/>2<br/>11<br/>2</td> <td>#子台 #子台 BOOTスイッチ BOOTスイッチ FITを起動させます と緑のLEDライトな</td> <td>ENスイッチ・<br/>Dライト ・<br/>2にマイナス<br/>す。<br/>が点灯します。</td> <td>kairosuki WIFIT<br/>接続試行中<br/>ネットワークセキュリ<br/>123456789<br/>次へ<br/>端末の利用可能なWi-Fi-<br/>[kairosuki_WiFiT]を選択<br/>SSID Keyに[123456789]。</td> <td>。<br/>リティーキーの入力<br/>キャンセル<br/>一覧から<br/>して、<br/>と入力します。</td> <td>つ<br/>ブラ・<br/>と入:<br/>[adm</td> <td><b>3</b><br/>ウザを起動して、<br/>カしてWiFiT Set<br/>nin]、パスワード</td> <td>ログイン<br/>http://192.168.6.1<br/>このサイトへの続てはプライバシーが例<br/>ユーザー名 admin<br/>パスワード 123456789<br/>URLを入力するところん<br/>ingにログインします。こ<br/>に[123456789]と入力し</td> <td>選されません<br/>ブイン キャンセル<br/>こ[192.168.6.1]<br/>ユーザー名に<br/>します。</td> | 台<br>1234<br>5<br>6<br>7<br>8910<br>112<br>2<br>3<br>4<br>5<br>6<br>7<br>8910<br>11<br>2<br>3<br>4<br>5<br>6<br>7<br>8910<br>11<br>2<br>3<br>4<br>5<br>6<br>7<br>8<br>9<br>10<br>11<br>2<br>3<br>4<br>5<br>6<br>7<br>8<br>9<br>10<br>11<br>2<br>3<br>4<br>5<br>6<br>7<br>8<br>9<br>10<br>11<br>2<br>11<br>2<br>11<br>2<br>11<br>2<br>11<br>2<br>11<br>2<br>11<br>2 | #子台 #子台 BOOTスイッチ BOOTスイッチ FITを起動させます と緑のLEDライトな | ENスイッチ・<br>Dライト ・<br>2にマイナス<br>す。<br>が点灯します。                                       | kairosuki WIFIT<br>接続試行中<br>ネットワークセキュリ<br>123456789<br>次へ<br>端末の利用可能なWi-Fi-<br>[kairosuki_WiFiT]を選択<br>SSID Keyに[123456789]。 | 。<br>リティーキーの入力<br>キャンセル<br>一覧から<br>して、<br>と入力します。 | つ<br>ブラ・<br>と入:<br>[adm | <b>3</b><br>ウザを起動して、<br>カしてWiFiT Set<br>nin]、パスワード | ログイン<br>http://192.168.6.1<br>このサイトへの続てはプライバシーが例<br>ユーザー名 admin<br>パスワード 123456789<br>URLを入力するところん<br>ingにログインします。こ<br>に[123456789]と入力し | 選されません<br>ブイン キャンセル<br>こ[192.168.6.1]<br>ユーザー名に<br>します。 |
|                                                                                                    |                                                                                                    |                                                 |                                                                                    |                                                                                                    |                                                   |                         |                                                    |                                                                                                    |                                                         |
| WiF                                                                                                    | TT Setting                                                                                                    |                                                 |                                                                                    |                                                                                                    |                                                   |                         |                                                    |                                                                                                    |                                                         |
| Web⁄                                                                                                    | ページアクセス用パスワート                                                                                                    | ·<br>設定                                         |                                                                                    | 7                                                                                                    | (                                                 | $\frown$                | WiEiT Sotting                                      | 「ログイン屮立たら 川。                                                                                                    | orタレパフ                                                  |
| User名                                                                                                    | 3                                                                                                    | admin                                           |                                                                                    |                                                                                                    |                                                   | 14                      |                                                    | ニロノイノ山木にらいい                                                                                                    | elacha                                                  |
| Passw                                                                                                    | vord                                                                                                    | 123456789                                       |                                                                                    |                                                                                                    |                                                   |                         | ワートを設定し                                            | くください。                                                                                                    |                                                         |
| 『アクセ                                                                                                    | zスポイントモード用WiFiス                                                                                                    | テーション設定                                         |                                                                                    |                                                                                                    | (                                                 |                         | WiFiTの出すWi                                         | i-EiのSSIDとSSID Kevz                                                                                                    | λ h1 71                                                 |
| SSID K                                                                                                    | (ev                                                                                                    | 123456789                                       |                                                                                    | 1                                                                                                    |                                                   |                         | だてい                                                |                                                                                                    |                                                         |
| WiFiz                                                                                                    | ><br>ステーション設定                                                                                                    |                                                 |                                                                                    |                                                                                                    |                                                   |                         | 1220.0                                             |                                                                                                    |                                                         |
| SSID                                                                                                    |                                                                                                    | 例) Buffalo-G-1234                               |                                                                                    |                                                                                                    |                                                   |                         | 使用するWi-Fi/                                         | レーターのSSIDとSSID                                                                                                    | Kevを入力し                                                 |
| SSID K                                                                                                    | Key                                                                                                    | 例)123456789                                     |                                                                                    |                                                                                                    |                                                   |                         | てください                                              | , , , , , , , , , , , , , , , , , , , ,                                                                                                 |                                                         |
| Static                                                                                                    | IP                                                                                                    | ◎ 使用 9 る                                        |                                                                                    |                                                                                                    |                                                   |                         |                                                    |                                                                                                    |                                                         |
| Gatew                                                                                                    | vay                                                                                                    | 0.0.0.0                                         |                                                                                    |                                                                                                    |                                                   |                         |                                                    |                                                                                                    |                                                         |
| Subne                                                                                                    | etMask                                                                                                    | 255.255.255.0                                   |                                                                                    |                                                                                                    |                                                   |                         |                                                    |                                                                                                    |                                                         |
| DNS                                                                                                    |                                                                                                    | 0.0.0.0                                         |                                                                                    |                                                                                                    |                                                   |                         |                                                    |                                                                                                    |                                                         |
| メー/                                                                                                    | レ送信先アドレス設定                                                                                                    | (MI) and @gmail.com                             |                                                                                    |                                                                                                    |                                                   |                         |                                                    |                                                                                                    |                                                         |
| メール                                                                                                    | ノ送信先アドレス1<br>ノ送信先アドレス2                                                                                                    | 例) aaa@gmail.com                                |                                                                                    |                                                                                                    |                                                   | $\sim$                  |                                                    |                                                                                                    |                                                         |
| メール                                                                                                    | 送信先アドレス3                                                                                                    | 例) ccc@gmail.com                                |                                                                                    |                                                                                                    |                                                   |                         | WIFIIから达信                                          | されるメールを文信!                                                                                                    | るメールアト                                                  |
| メール                                                                                                    | 送信先アドレス4                                                                                                    | 例) ddd@gmail.com                                |                                                                                    |                                                                                                    |                                                   |                         | レスを人力し(                                            | くたさい。                                                                                                    |                                                         |
| SMTP                                                                                                    | サーバ設定                                                                                                    |                                                 |                                                                                    | 7                                                                                                    |                                                   |                         |                                                    |                                                                                                    |                                                         |
| 送信元                                                                                                    | モメールアドレス                                                                                                    | (例) aaa@gmail.com                               |                                                                                    |                                                                                                    |                                                   |                         |                                                    |                                                                                                    |                                                         |
| サー/                                                                                                    | \治<br>·悉号                                                                                                    | 587                                             |                                                                                    |                                                                                                    |                                                   |                         | WiFiTがメール                                          | の送信に使用するメー                                                                                                    | ルアドレスと                                                  |
| ユーサ                                                                                                    | デー名                                                                                                    | 例) aaa@gmail.com                                |                                                                                    |                                                                                                    |                                                   |                         | SMTPサーバな                                           | どの情報を入力してく                                                                                                    | <b>ごさい</b> 。                                            |
| パスワ                                                                                                    | 7ード                                                                                                    | 例) 123456789                                    |                                                                                    |                                                                                                    |                                                   |                         |                                                    |                                                                                                    |                                                         |
| 暗号化                                                                                                    | とされたパスワード認証                                                                                                    | ☑ 使用する                                          |                                                                                    |                                                                                                    |                                                   | (                       |                                                    |                                                                                                    |                                                         |
| 【人刀】<br>送信条                                                                                                    | 隔于1条件設定<br>6件                                                                                                    | (例)LOW >)                                       |                                                                                    |                                                                                                    |                                                   |                         | Ⅰ ○₩ ▶ 烘子番                                         | €=3と4が短終時 「                                                                                                    | σ <u>3</u>                                              |
| メール                                                                                                    | 送信先アドレス1                                                                                                    | ☑使用する                                           |                                                                                    |                                                                                                    |                                                   |                         |                                                    |                                                                                                    | 4                                                       |
| メール                                                                                                    | >送信先アドレス2                                                                                                    | ☑ 使用する                                          |                                                                                    |                                                                                                    |                                                   |                         | Lliab ▶ 牌乙番                                        |                                                                                                    | o <u> </u>                                              |
| メール                                                                                                    | ど信先アドレス3                                                                                                    | ☑使用する                                           |                                                                                    |                                                                                                    |                                                   |                         | ⊓ign ▶ 端丁雀                                         | 15324が開放时、                                                                                                    | 4                                                       |
| ノール 仕名                                                                                                    | /达信元/ドレス4                                                                                                    | ■使用りる                                           | たの味物です                                                                             |                                                                                                    |                                                   | (                       |                                                    |                                                                                                    |                                                         |
| (最大                                                                                                    | 半角90文字 全角30文字)                                                                                                    | 別の知らて」月末日の外                                     | 1元のつゆう知 C 9                                                                        |                                                                                                    |                                                   |                         |                                                    |                                                                                                    |                                                         |
|                                                                                                    |                                                                                                    | 例)水質浄化剤の補充を行                                    | うってください。                                                                           |                                                                                                    |                                                   | _                       | WiFiTがメール                                          | た発却する入力娯之の                                                                                                    | 信旦冬件レ                                                   |
| 本又<br>(最大)                                                                                                    | 半角300文字 全角100文字)                                                                                                    | 客先名:OO産業<br>地図:http://goo.gl/ma                 | ans/aaaaaabbbbbb                                                                   |                                                                                                    |                                                   |                         |                                                    | と光刊タる八八峏」の<br>- ママドレマ マールの-                                                                                                    |                                                         |
|                                                                                                    |                                                                                                    | 282111ttp//900.gi/m                             | 493/444446666666                                                                   |                                                                                                    |                                                   | JJ                      | ノールを文信9                                            |                                                                                                    | シロード・メイ                                                 |
| タイマ                                                                                                    | 了一機能ON/OFF                                                                                                    | ■選択した信号条件か、一                                    | 定時間継続したらメールる                                                                       | を発戦する                                                                                                    |                                                   |                         | 入力してくたき                                            | С ° <sub>0</sub>                                                                                                    |                                                         |
| タイマ                                                                                                    | 一設定時間                                                                                                    | 例)1.0 Sec問メール<br>0.1[S]~999.9[S](0.1[S]刻)       | レ発報の条件に当てはまっ<br>み                                                                  | たら、メールを発報する。                                                                                                    |                                                   |                         |                                                    |                                                                                                    |                                                         |
| マスク                                                                                                    | 7機能ON/OFF                                                                                                    | ✓メール発報の条件が当び                                    | 、<br>てはまってから、一定時間>                                                                 | ペールの発報を行わない (連続してメールを送るこ                                                                                                    | とを予防する機能)                                         |                         |                                                    |                                                                                                    |                                                         |
| 774                                                                                                    | 設定時間                                                                                                    | 例)10 分間メールの                                     | 発報を行わない。                                                                           |                                                                                                    |                                                   |                         |                                                    |                                                                                                    |                                                         |
|                                                                                                    | ICAL-GINI                                                                                                    | 1[min]~9999[min](1[mir                          | 1]刻み                                                                               |                                                                                                    |                                                   |                         |                                                    |                                                                                                    |                                                         |
| 人力率                                                                                                    | 喘子2条件設定<br>5件                                                                                                    | AN OW Y                                         |                                                                                    |                                                                                                    |                                                   |                         |                                                    |                                                                                                    |                                                         |
|                                                                                                    | STI                                                                                                    | MIT LOW                                         |                                                                                    |                                                                                                    | 入力端日                                              | 子2.3.4条件                | 設定あり                                               |                                                                                                    |                                                         |
| 47                                                                                                    |                                                                                                    | 1[min]                                          | n]刻み                                                                               |                                                                                                    |                                                   | J 2000 1000             |                                                    |                                                                                                    |                                                         |
| 定時到                                                                                                    | 発報メール設定<br>*報機能ON/OFF設定                                                                                                    | ■ 体田すろ                                          |                                                                                    |                                                                                                    |                                                   |                         |                                                    |                                                                                                    |                                                         |
| 定時到                                                                                                    | それ時刻                                                                                                    | 例)23:00                                         |                                                                                    |                                                                                                    |                                                   |                         |                                                    |                                                                                                    |                                                         |
| 信号划                                                                                                    | 犬態付加機能ON/OFF設定                                                                                                    |                                                 |                                                                                    |                                                                                                    |                                                   |                         |                                                    |                                                                                                    |                                                         |
| メール                                                                                                    | ノ送信先アドレス1                                                                                                    | ☑ 使用する                                          |                                                                                    |                                                                                                    |                                                   | _                       |                                                    |                                                                                                    |                                                         |
| メール                                                                                                    | ン送信先アドレス2                                                                                                    | ✓ 使用する                                          |                                                                                    |                                                                                                    | •                                                 | 1                       | 定時発報メール                                            | 」の設定を行います。                                                                                                    |                                                         |
| メール                                                                                                    | 送信先アドレス4                                                                                                    | ■ 使用する                                          |                                                                                    |                                                                                                    |                                                   |                         | メールを発報し                                            | たい時間と本文・件名                                                                                                    | 、受信するメ                                                  |
| 件名                                                                                                    |                                                                                                    | 例) WiFiT定時確認メール                                 |                                                                                    |                                                                                                    |                                                   | •                       | ールアドレスを                                            | 設定してください。                                                                                                    |                                                         |
| (最大)                                                                                                    | 半角90文字 全角30文字)                                                                                                    |                                                 |                                                                                    |                                                                                                    |                                                   |                         |                                                    |                                                                                                    |                                                         |
| 本文                                                                                                    | 半角300立字 今角100立字)                                                                                                    | 例)電源が入っており、正常                                   | 常にメール送信できていま                                                                       | す。                                                                                                    |                                                   |                         |                                                    |                                                                                                    |                                                         |
| (dx/C                                                                                                    |                                                                                                    |                                                 |                                                                                    |                                                                                                    |                                                   |                         |                                                    |                                                                                                    |                                                         |
| 電源電                                                                                                    | 電圧印加時メール発報設定<br>Eff加時メール発報機能ON/OFF                                                                                                    | ☑ 使用する                                          |                                                                                    |                                                                                                    |                                                   |                         |                                                    |                                                                                                    |                                                         |
| メール                                                                                                    | 送信先アドレス1                                                                                                    | ☑ 使用する                                          |                                                                                    |                                                                                                    |                                                   |                         |                                                    |                                                                                                    |                                                         |
| メール                                                                                                    | →送信先アドレス2                                                                                                    | ☑ 使用する                                          |                                                                                    |                                                                                                    |                                                   |                         |                                                    |                                                                                                    |                                                         |
| メール                                                                                                    | ど信先アドレス3                                                                                                    | ✓使用する                                           |                                                                                    | こんは使い方も!<br>イベント時、電源ONたら                                                                                                    |                                                   | 1 1                     | 電圧印加時のメ                                            | イール発報の設定を行い                                                                                                    | います。                                                    |
| メール                                                                                                    | /达信先/ドレス4                                                                                                    | ■1使用9る                                          |                                                                                    | 1.444 78 # 11                                                                                                    |                                                   |                         | メールの本文・                                            | 件名と受信するメール                                                                                                    | アドレスを設                                                  |
| 件名 (是大                                                                                                    | 半角90文字 全角30文字)                                                                                                    | 1例)【お知らせ】<br>WiFiTが起動を開始しま                      | ました  例)【                                                                           | 火火発王!】<br>防火装置が起動を開始しました                                                                                                    |                                                   | 1.1                     | 定してください                                            | 0                                                                                                    |                                                         |
|                                                                                                    |                                                                                                    |                                                 | t t-                                                                               | レ災が發生したたみ、防心状突が知動いた!                                                                                                    |                                                   |                         |                                                    |                                                                                                    |                                                         |
| 本文                                                                                                    |                                                                                                    | 心当たりのない場合は                                      | へした。 19リック<br>確認して下さい。 直                                                           | へのの。モエレルにの、阿欠表直が起動いたし<br>直ちに現場確認を実施して下さい。                                                                                    | 10 U/Lo                                           |                         |                                                    |                                                                                                    |                                                         |
| (最大)                                                                                                    | 半角300文字 全角100文字)                                                                                                    | 場所:OO営業所<br>地図:http//goo.gl/ma                  | 場所:○○宮葉所<br>地図:http//goo.gl/maps/aaaaaabbbbbb<br>地図:http//goo.gl/maps/aaaaaabbbbbb |                                                                                                    |                                                   |                         |                                                    |                                                                                                    |                                                         |
|                                                                                                    |                                                                                                    |                                                 |                                                                                    |                                                                                                    |                                                   | 11                      | 設定するボタン                                            | 'を押すと設定完了の画                                                                                                    | 面か表示さ                                                   |
|                                                                                                    | 再読み込みする                                                                                                    |                                                 |                                                                                    | 設定する                                                                                                    |                                                   |                         | れます。                                               |                                                                                                    |                                                         |
|                                                                                                    |                                                                                                    |                                                 |                                                                                    |                                                                                                    |                                                   |                         |                                                    |                                                                                                    |                                                         |
|                                                                                                    |                                                                                                    |                                                 | \¥/=                                                                               | =Cmail( $0$ $+ + - 1 = 1$                                                                                                    |                                                   |                         |                                                    |                                                                                                    |                                                         |
|                                                                                                    |                                                                                                    | い人1ッナを押                                         |                                                                                    | いいいはいのセイユリテイ                                                                                                    |                                                   |                         | ・丹                                                 | 設定の除は、                                                                                                    |                                                         |
|                                                                                                    |                                                                                                    |                                                 |                                                                                    | し、女王住の低いアノリ                                                                                                    |                                                   |                         | ROC                                                | )Tスイッチを2回連続7                                                                                                    | 神すてとで                                                   |
|                                                                                                    |                                                                                                    | いら緑のLEDは                                        |                                                                                    | ソセム」を無効から有効                                                                                                    |                                                   |                         |                                                    | カフポイントエードに                                                                                                    |                                                         |
| ⊟.                                                                                                    | LEDライト(三)。                                                                                                    | 凤灯したまま、                                         | にしてくださし                                                                            | ,) <sub>0</sub>                                                                                                    |                                                   |                         |                                                    | こへかうションニニードに                                                                                                    | こたります                                                   |
|                                                                                                    | 赤                                                                                                    | 示のLEDが消灯                                        | ※本設定は自                                                                             | 動で有効から無効へ変更                                                                                                    |                                                   |                         |                                                    | ロッマルルいでさるよう!<br>明冊  娃!+ァァトズ、!                                                                                                    | いなりまり。<br>コトた                                           |
| 17                                                                                                    | Қ すれば正常に                                                                                                    | こ設定完了した                                         | される可能性                                                                             | があるます。こまめにご確                                                                                                    |                                                   |                         | 5秒                                                 | 町押し祝けることで、ソ                                                                                                    | ノトを                                                     |
|                                                                                                    | 🌙 ことが分かり                                                                                                    | ます。                                             | 認ください。                                                                             |                                                                                                    | - BO                                              | 012197                  | ・リセ                                                | ットして用設定できる。                                                                                                    | 、つになりまず。                                                |
|                                                                                                    |                                                                                                    |                                                 |                                                                                    |                                                                                                    |                                                   |                         |                                                    |                                                                                                    |                                                         |